## 投标客户端下载安装

提示:由于版本升级比较快,涉及到的软件安装版本以系统中实际情况为准,以下截图仅供参考。

进入系统,选择"项目采购"→"区划:三亚市阳光招采服务平 台"→"文件分享"菜单,选择下图所框选的软件,点击下载。如下 图所示:

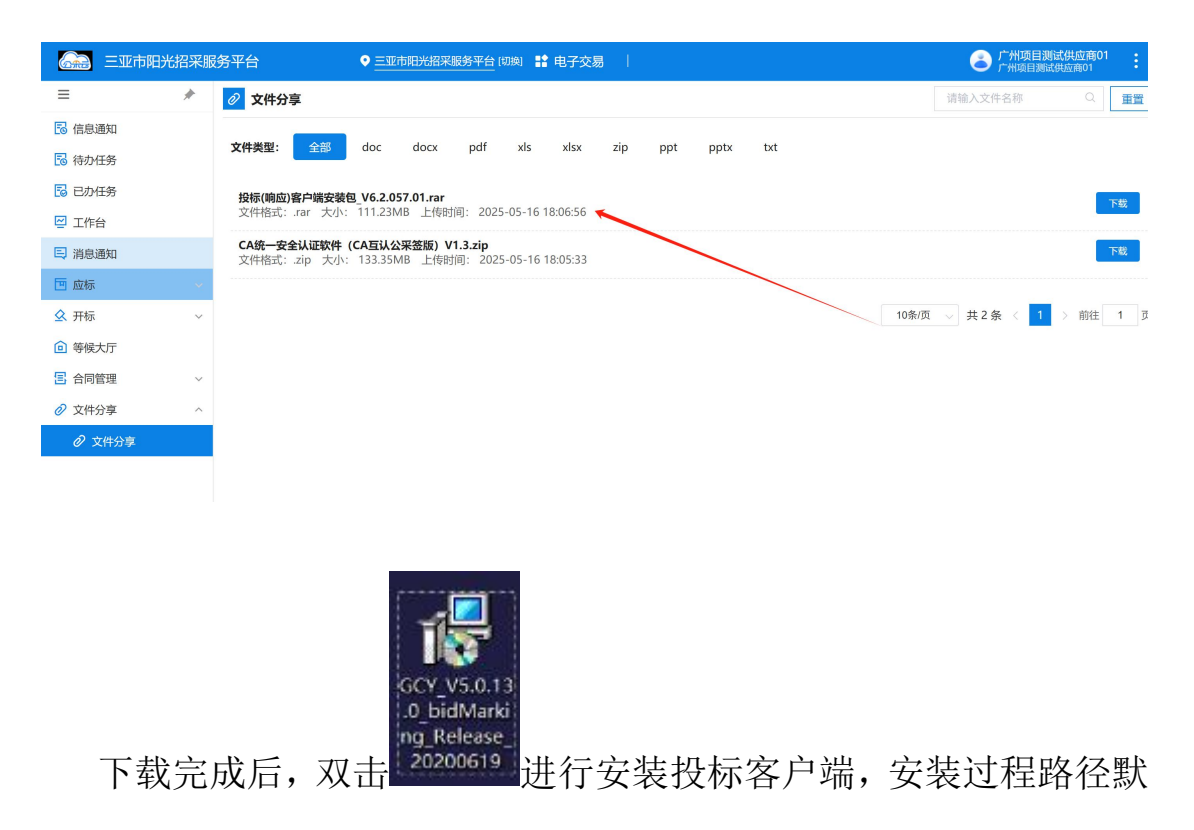

认即可。